# 1. Install Ubuntu on WSL (Windows Subsystem for Linux ) for Windows 10/11

# - To install WSL, you must run PowerShell or Command Prompt as an administrator. If you're using Windows 10, make sure it's updated.

- Run this command in PowerShell and then restart your machine:

wsl --install

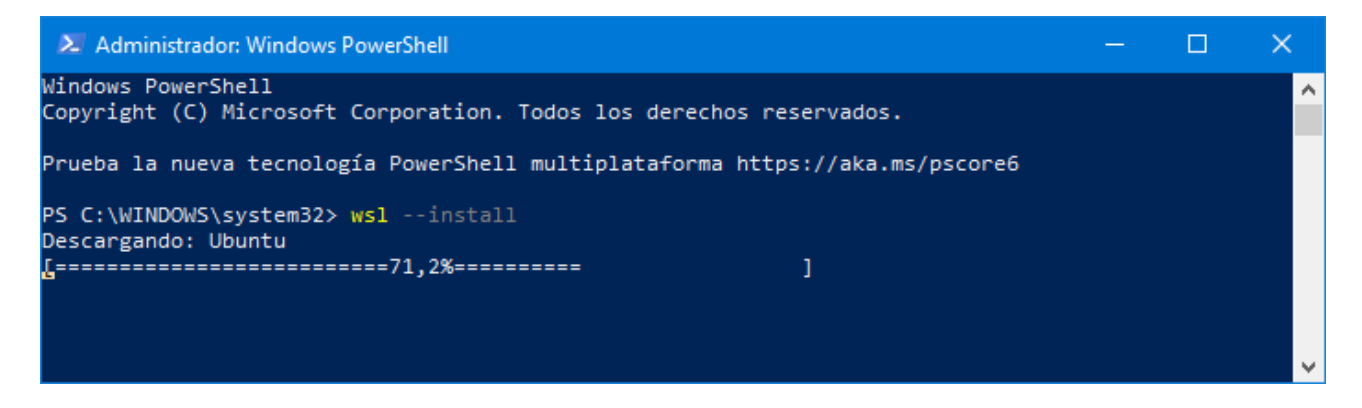

- Upgrade version from WSL 1 to WSL 2 (if you are using Windows 10):

wsl --set-default-version 2

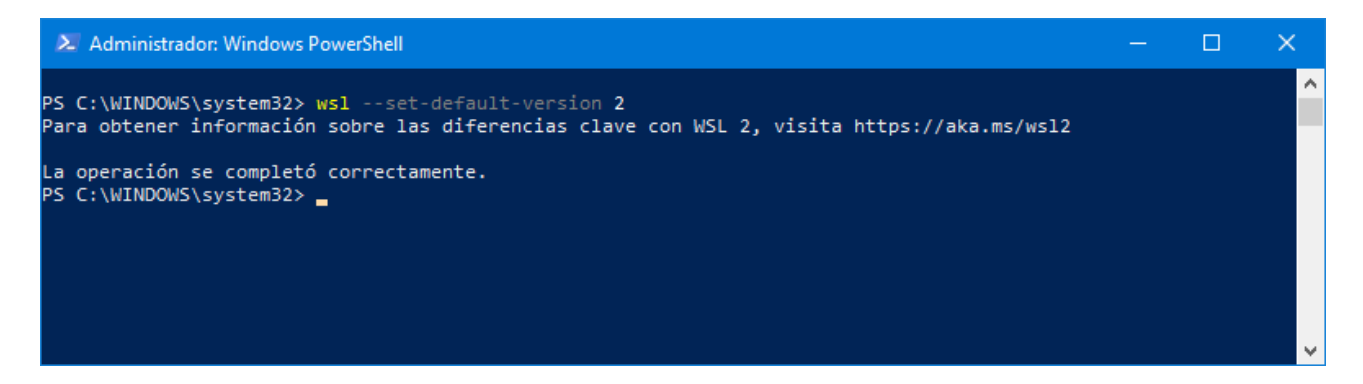

- To start using WSL, type: wsl

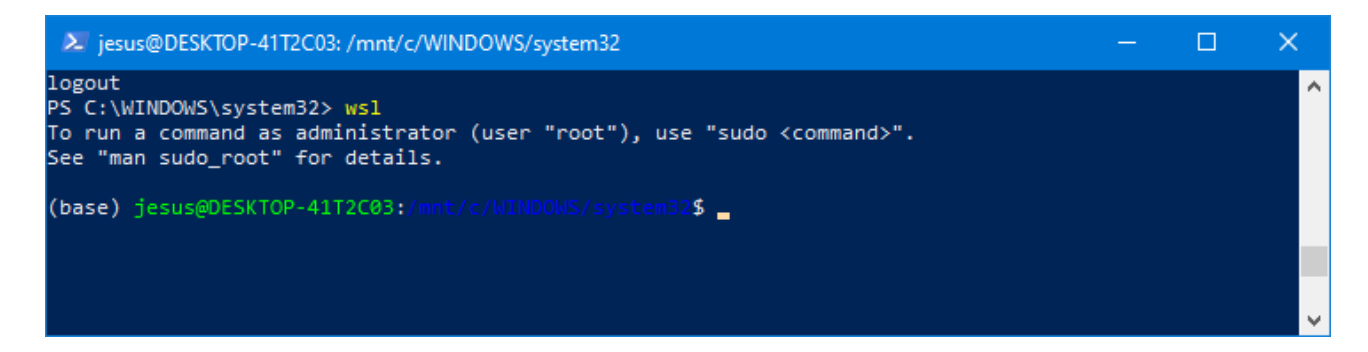

## 3. Install Anaconda

Find the latest version of Anaconda for Python 3 at **https://repo.anaconda.com/archive**. Start Ubuntu and type:

cd /tmp

curl https://repo.anaconda.com/archive/Anaconda3-2024.10-1-Linux-x86\_64.sh --output anaconda.sh bash anaconda.sh

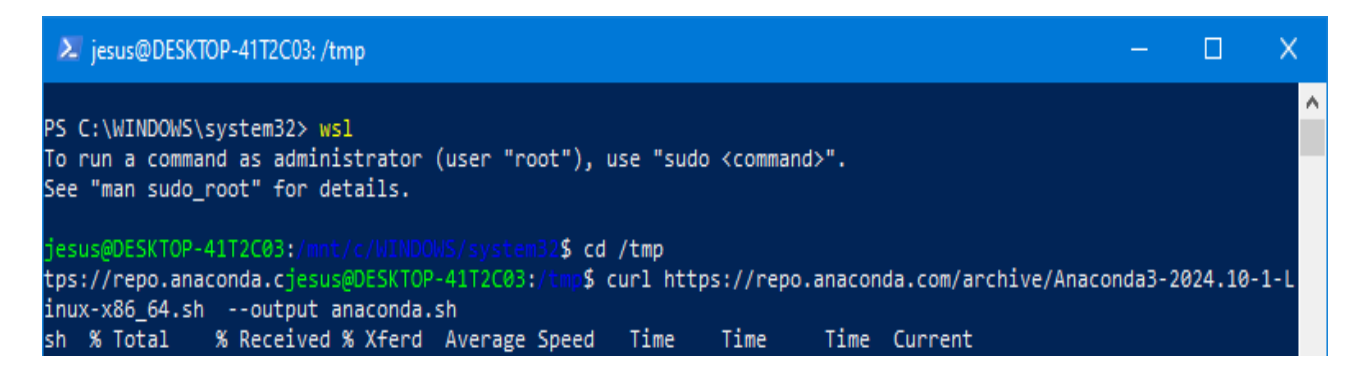

Accept the license terms and once installation is complete type yes so that you can initialize Anaconda3.

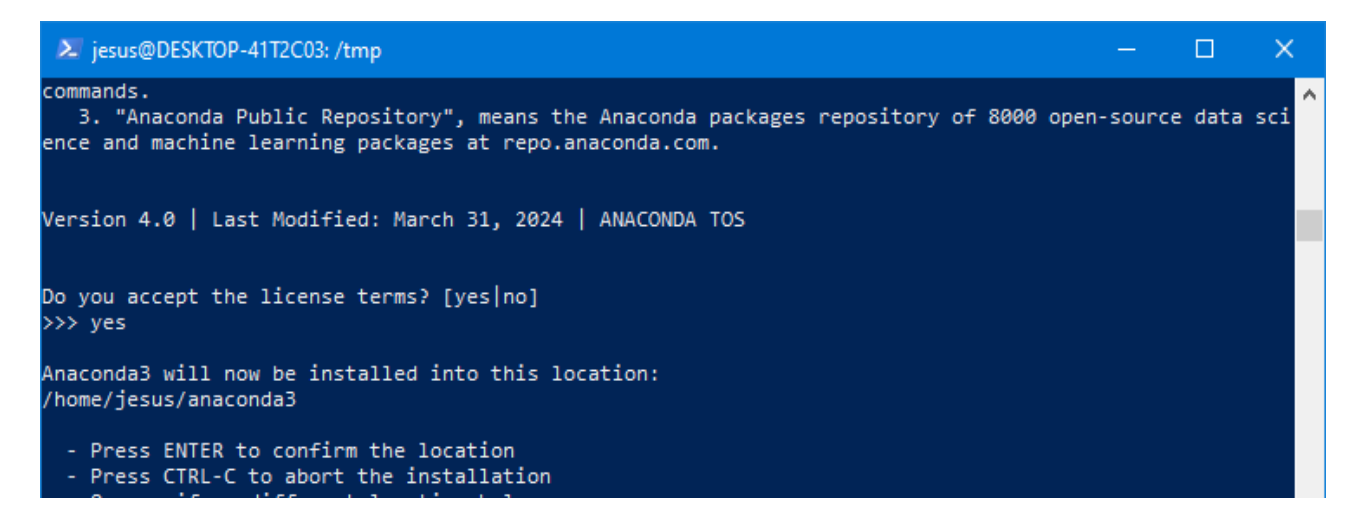

Add the following line to .bash\_profile, initialize conda and reopen wsl:

export PATH=~/anaconda3/bin:\$PATH conda init exit wsl

| λ                                                                                                    | jesus@DESK1                                                                                                    | OP-41T2C03: /mnt/c/WINDOWS/system32                                                                                                    | —      |      | × |   |  |  |
|----------------------------------------------------------------------------------------------------|----------------------------------------------------------------------------------------------------|----------------------------------------------------------------------------------------------------|--------|------|---|---|--|--|
| jes<br>no<br>no<br>no<br>no<br>no<br>no<br>no<br>no<br>no<br>no<br>no                                                                                                    | us@DESKTOP-<br>us@DESKTOP-<br>change<br>change<br>change<br>change<br>change<br>change<br>change<br>change<br>change<br>change<br>change<br>ified | <pre>41T2C03:/tmp\$ export PATH=~/anaconda3/bin:\$PATH 41T2C03:/tmp\$ conda init /home/jesus/anaconda3/condabin/conda /home/jesus/anaconda3/bin/conda /home/jesus/anaconda3/bin/activate /home/jesus/anaconda3/bin/deactivate /home/jesus/anaconda3/etc/profile.d/conda.sh /home/jesus/anaconda3/shell/condabin/Conda.psm1 /home/jesus/anaconda3/shell/condabin/conda.psm1 /home/jesus/anaconda3/lib/python3.12/site-packages/xontrib /home/jesus/anaconda3/etc/profile.d/conda.csh /home/jesus/anaconda3/lib/python3.12/site-packages/xontrib /home/jesus/anaconda3/etc/profile.d/conda.csh</pre> | /conda | .xsh |   | ^ |  |  |
| <pre>==&gt; For changes to take effect, close and re-open your current shell. &lt;== jesus@DESKTOP-41T2C03:/tmp\$ exit logout PS C:\WINDOWS\system32&gt; wsl To run a command as administrator (user "root"), use "sudo <command/>". See "man sudo_root" for details. (base) jesus@DESKTOP-41T2C03:/mnt/c/WINDOWS/system32\$ _</pre> |                                                                                                    |                                                                                                    |        |      |   |   |  |  |

# 4. Install ISP.

See the detailed instructions in the following link:

### https://projectisp.github.io/ISP\_tutorial.github.io/install/#installation

cd ~

git clone --depth 1 --branch master --single-branch https://github.com/ProjectISP/ISP.git

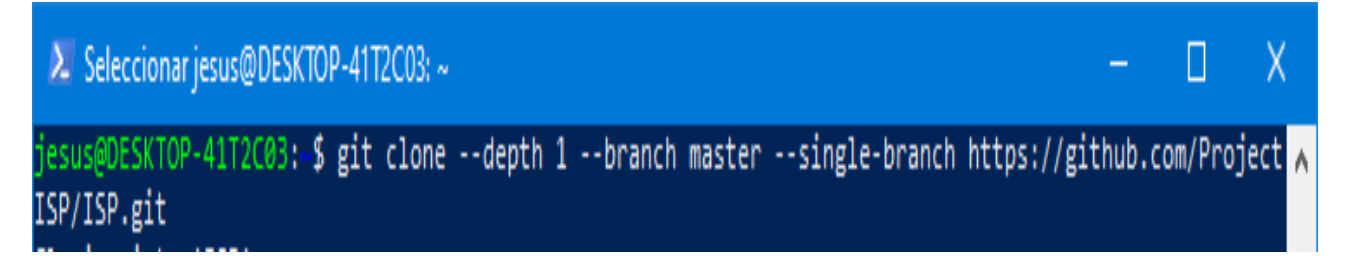

cd ~/ISP git pull --depth 1 cd ~/ISP/install chmod u+x ISP\_installer.sh ./ISP\_installer.sh

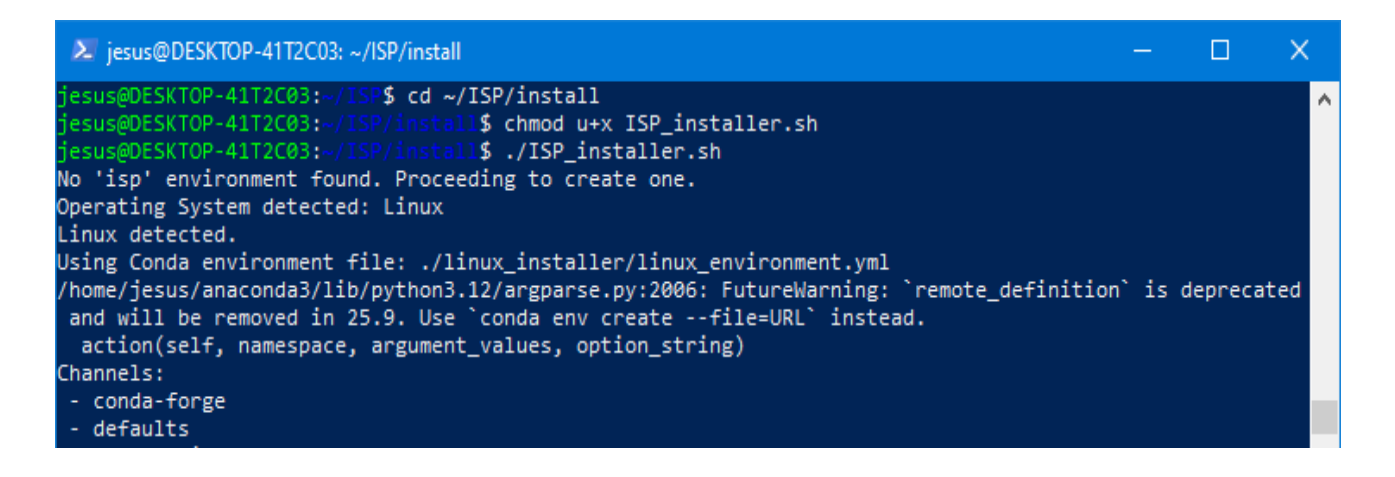

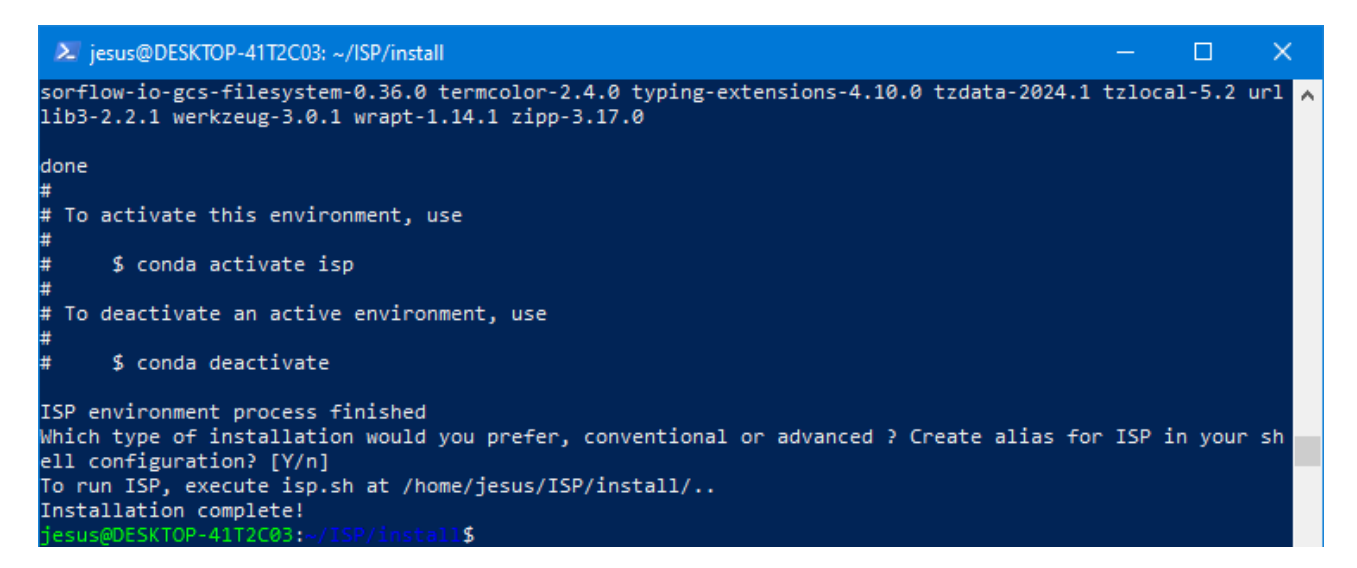

#### Before starting ISP, install these packages:

sudo apt update sudo apt install libqt5x11extras5 sudo apt-get install libpulse-dev

and refresh your path: source ~/.bashrc

#### Start ISP:

conda activate isp python ~/ISP/start\_isp.py

Modify your shell configuration file (.bashrc) to automatically activate your environment when WSL starts: echo "conda activate isp" >> ~/.bashrc source ~/.bashrc

#### From now on, use the command "isp" to start the program when you restart WSL.

|                                                                                                    | Main Menu                                                                                                    |                                                                                                    |
|----------------------------------------------------------------------------------------------------|----------------------------------------------------------------------------------------------------|----------------------------------------------------------------------------------------------------|
| · 4 → ¥. ₪                                                                                                    |                                                                                                    |                                                                                                    |
|                                                                                                    | Integrated<br>Seismic<br>Program                                                                                                    |                                                                                                    |
| Receiver Functions                                                                                                    | Time-Frequency Analysis                                                                                                    | Search Ambient Noise Tomography                                                                                                    |
| Earthquake Analysis                                                                                                    | Moment Tensor Inversion                                                                                                    | Array Analysis                                                                                                    |
| <pre>istory<br/>susg0tSkTOP-41T2C03:~/IS^\$ python ~/ISP/start_i:<br/>started at the url: sqlite:////home/jesus/ISP/i<br/>06 22:10:54.687316: I external/local_tsl/tsl/cud<br/>06 22:10:54.685700: E external/local_xla/xla/stru<br/>already been registered<br/>06 22:10:54.685662: E external/local_xla/xla/stru<br/>neady been registered<br/>06 22:10:54.6856523: E external/local_xla/xla/stru<br/>ss already been registered</pre> | sp.py<br>sp/Gui/isp_test.db<br>s/cudart_stub.cc:31] Could not find cuda drivers on y<br>eam_executor/cuda/cuda_dnn.cc:9261] Unable to registe<br>eam_executor/cuda/cuda_fft.cc:607] Unable to registe<br>eam_executor/cuda/cuda_blas.cc:1515] Unable to regist | your machine, GPU will not be used.<br>er cuDNN factory: Attempting to register factory for plugin cu<br>r cuFFT factory: Attempting to register factory for plugin cuF<br>ter cuBLAS factory: Attempting to register factory for plugin |

# 5. Sharing Files Between Windows and WSL

# Accessing WSL Files from Windows

a. You can access WSL files directly through the Windows File Explorer by typing the following in the address bar:

\\wsl\$

You'll see a list of installed Linux distributions. Navigate to the folders you need.

| 💻   📝 🔤 🔻   wsl\$                                                                       |        |              |  |  |  |  |  |
|-----------------------------------------------------------------------------------------|--------|--------------|--|--|--|--|--|
| Archivo Inicio Compartir Vista                                                          |        |              |  |  |  |  |  |
| $\leftarrow$ $\rightarrow$ $\checkmark$ $\bigstar$ Red $\Rightarrow$ wsIS $\Rightarrow$ |        |              |  |  |  |  |  |
| <ul> <li>Acceso rápido</li> <li>OneDrive - Personal</li> </ul>                          | Ubuntu | Ubuntu-20.04 |  |  |  |  |  |
| > 💻 Este equipo                                                                         |        |              |  |  |  |  |  |
| > 🎒 Red                                                                                 |        |              |  |  |  |  |  |
| > 👌 Linux                                                                               |        |              |  |  |  |  |  |

b. Alternatively, you can access the files from the WSL terminal by running the following command:

explorer.exe .

This will open the Windows File Explorer, allowing you to view and work with the files stored in WSL.

# Accessing Windows Files from WSL

Windows drives are automatically mounted under /mnt. To access your Windows files from WSL, replace <your\_username> with your actual username and run the following command:

cd /mnt/c/Users/<your\_username>